# FAR 23 LOADS 6.0 Node Locked License Installation

## 1 Introduction

DARcorporation uses the WIBU-Systems WIBU-KEY Copy Protection concept for the FAR 23 LOADS licensing. The WIBU-KEY concept consists of a WIBU-BOX (Universal Serial Bus key) and the WIBU software.

We recommend reading through the complete document first and then following the installation steps of Section 2.

Please, do not insert the WIBU-BOX until you are directed to do so. The software must be installed first.

## 2 Install Procedure

STEP 1 Install the software from the CD (do not insert the WIBU-BOX yet). Install Acrobat Reader to read the manuals.

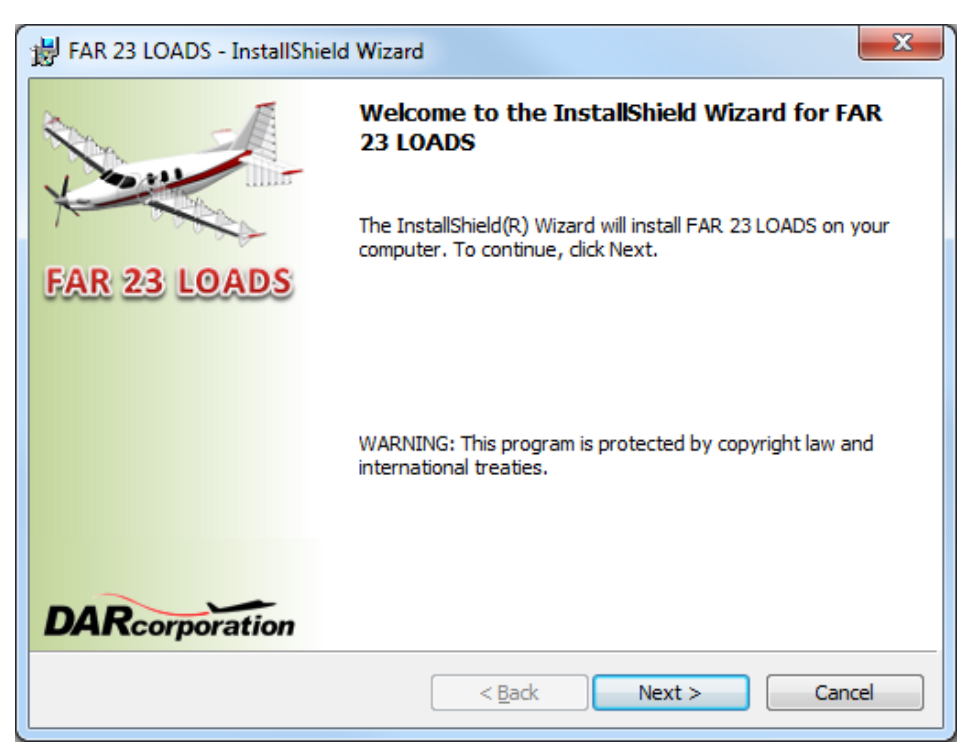

Figure 2.1 FAR 23 LOADS Installation Window

STEP 2 Be sure all options are unselected (See Figure 2.2) for the WIBU software.

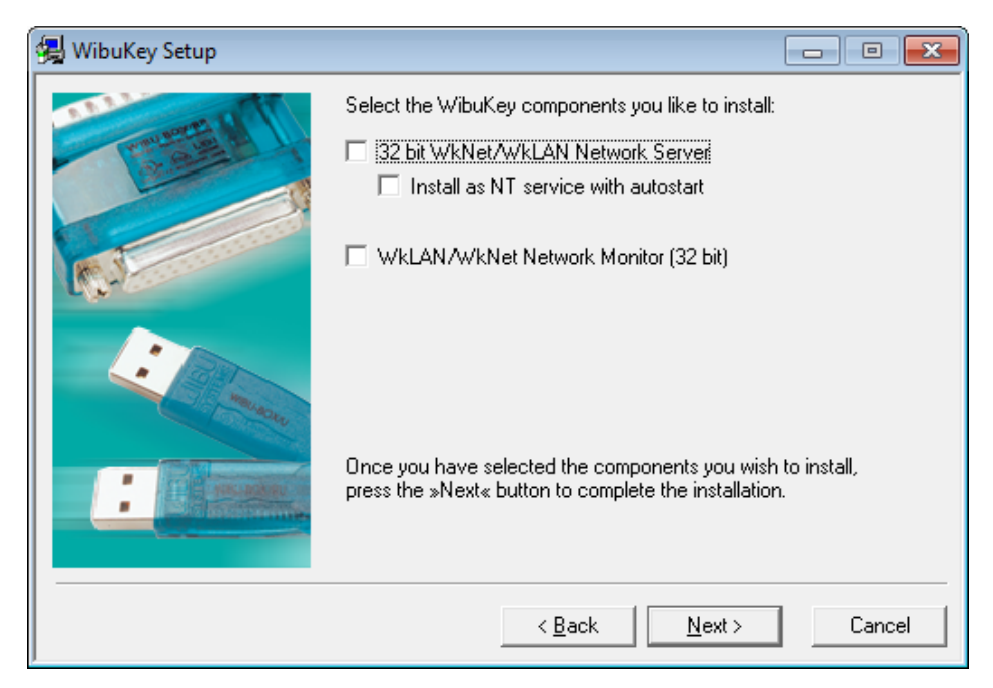

Figure 2.2 WIBU-KEY Setup Window

STEP 3 SmartShelter PDR Reader must be installed to read FAR 23 LOADS manual PDF.Choose "Typical" for the setup type to continue the installation as shown in Figure 2.3.

| 😸 SmartShelter PDE Reader V11.0.02.1 Setun                                                                                                    |                                                                             |
|----------------------------------------------------------------------------------------------------|-----------------------------------------------------------------------------|
| 13 outstates i bi fielder officielit seath                                                                                                    |                                                                             |
| Choose Setup Type                                                                                                    |                                                                             |
| Choose the setup type that best suits your needs                                                                                                    |                                                                             |
| Iypical   Installs the most common program features. Recommon   Custom   Allows users to choose which program features will be they will be installed. Recommended for advanced us   Complete   All program features will be installed. Requires the most | nended for most users.<br>e installed and where<br>sers.<br>ost disk space. |
| <u>B</u> ack                                                                                                    | Next Cancel                                                                 |

Figure 2.3 WIBU-KEY Setup Window

STEP 4 Insert the WIBU-BOX in the computer. Windows XP/Vista/7/8/8.1 will automatically detect the USB device as a "Plug and Play" device. If the WIBU Key software has been installed, the device will be automatically installed.

STEP 5 Start FAR 23 LOADS.

#### **3 WIBU KEY Software**

When the WIBU-KEY Runtime software is installed on the server or client computer, a program icon is added to the Control Panel. This icon executes the WIBU-KEY Control Panel Applet "WIBU-KEY Software Protection: Test and Settings".

The program shows the contents of the WIBU-BOX (see Figure 3.1) and several options to control the WIBU-KEY software.

| Set WIBU-KEY Software Protection: Test and Settings                                                                                                    |  |
|----------------------------------------------------------------------------------------------------|--|
| WIBU-BOX Context WIBU-BOX Update Setup Install Diagnosis About   Contents Test Server Server Access Server WkNet Network   WIBU-BOX Tree: USB, address : 1/1, version 7   Desktop III 250889 : 4000   USB WIBU-BOX Tree IIII 250889 : 4000 |  |
|                                                                                                    |  |
| Scan Ports   Edit Box   K   ≤<   >                                                                                                    |  |
| OK Cancel Apply Help                                                                                                    |  |

Figure 3.1 WIBU-KEY Control Panel Applet

### 4 Troubleshooting

The WIBU-KEY software has an extensive help system built-in. Select the help from:

Start > Programs > WIBU-KEY > WIBU-KEY Help

The help has an FAQ with common questions and problems. Other common problems are:

**Problem**:Unable to Locate DLL, the dynamic library WKWIN32.DLL could not be found**Solution**:install the WIBU-KEY runtime software

## 5 **Reporting Software Errors**

We at DARcorporation want to know about potential errors in the software so that we may correct them as soon as possible. If you feel that you have encountered an error in the software user interface, license manager, module calculations or module calculation methods, software errors can be reported to the software support department at:

| Phone:    | (785) 832-0434      |
|-----------|---------------------|
| E-mail:   | support@darcorp.com |
| Internet: | www.darcorp.com     |